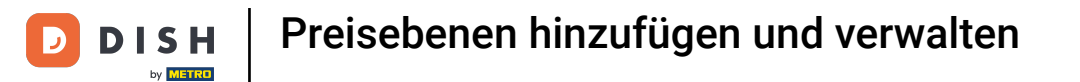

In diesem Tutorial zeigen wir dir, wie du unterschiedliche Preisebenen festlegst. Klicke dazu auf Artikel.

| DISHPOSv2.65.7      | (V) boog Demo DE 0                  |                         |                                      | 😚 DISH POS-Tutorials                 | dish_de_video@hd.digital ~                   |
|---------------------|-------------------------------------|-------------------------|--------------------------------------|--------------------------------------|----------------------------------------------|
| « Menü minimieren   | Dashboard                           |                         |                                      |                                      |                                              |
| 🕅 Artikel 🗸 🗸       | Heutige Umsatzdaten                 |                         |                                      |                                      |                                              |
| -√- Finanzen 🗸 🗸    | Umsatz                              | Transaktionen           | Durchschnittliche Ause               | gaben                                | Offene Bestellungen                          |
| ③ Allgemein ~       | € 0,00                              | 0                       | € 0,00                               |                                      | € 104,55                                     |
| Bezahlen 🗸 Υ        |                                     |                         |                                      |                                      | Summe<br>6                                   |
| ់្រុ Self-service 🗸 |                                     |                         |                                      |                                      | Letzte Aktualisierung:<br>heute um 11:33 Uhr |
|                     | Umsatzdetails                       |                         |                                      |                                      |                                              |
|                     | - Diese Woche - Vorherige Woche     |                         |                                      |                                      |                                              |
|                     | €200                                |                         | UMSATZ BIS HEUTE<br>DIESE WOCHE      | UMSATZ BIS HEUTE<br>VORHERIGE WOCHE  | UMSATZ GESAMT<br>VORHERIGE WOCHE             |
|                     | €180                                |                         | € 73,70                              | € 0,00                               | € 185,35                                     |
|                     | €160                                |                         | DURCHSCHNITTLICHE AUSGABEN BIS HEUTE | DURCHSCHNITTLICHE AUSGABEN BIS HEUTE | DURCHSCHNITTLICHE AUSGABEN                   |
|                     | €140                                |                         | € 14,74                              | € 0,00                               | € 37,07                                      |
|                     | €120<br>6120                        |                         | TRANSAKTIONSANZAHL BIS HEUTE         | TRANSAKTIONSANZAHL BIS HEUTE         | TRANSAKTIONEN GESAMT                         |
|                     | 620                                 |                         | DIESE WOCHE                          | VORHERIGE WOCHE                      | VORHERIGE WOCHE                              |
|                     | 660                                 |                         | 5                                    | 3                                    | 5                                            |
|                     | 640                                 |                         |                                      |                                      |                                              |
|                     | €20                                 |                         |                                      |                                      |                                              |
|                     | 60                                  |                         |                                      |                                      |                                              |
|                     | Montag Dienstag Mittwoch Donnerstag | Freitag Samstag Sonntag |                                      |                                      |                                              |
|                     |                                     |                         |                                      |                                      |                                              |

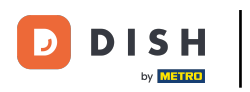

## • Klicke anschließend auf Preisebenen.

| DISH POS v2.65.7                                                                    | (V) booq Demo DE 0            |                                |                                                     | 😚 DISH POS-Tutorials                                    | dish_de_video@hd.digital ~                                 |
|-------------------------------------------------------------------------------------|-------------------------------|--------------------------------|-----------------------------------------------------|---------------------------------------------------------|------------------------------------------------------------|
| « Menü minimieren                                                                   | Dashboard                     |                                |                                                     |                                                         |                                                            |
| Artikel                                                                             | - Heutige Umsatzdaten         |                                |                                                     |                                                         |                                                            |
| Artikel                                                                             | Umsatz                        | Transaktionen                  | Durchschnittliche Ausg                              | jaben G                                                 | Offene Bestellungen                                        |
| Artikelarunnen<br>Preisebenen                                                       | € 0.00                        | 0                              | € 0.00                                              | :                                                       | € 104.55                                                   |
| Menus<br>Fixpreis-Menüs<br>Optionenmenü<br>Preisgestaltung<br>Zeiträume<br>Angebote | Umsatzdetails                 |                                |                                                     |                                                         | Summe<br>6<br>Letzte Aktualisierung:<br>heute um 11:33 Uhr |
| √, Finanzen                                                                         | Diese Woche Vorherige Woche   |                                | UMSATZ BIS HEUTE<br>DIESE WOCHE                     | UMSATZ BIS HEUTE<br>VORHERIGE WOCHE                     | UMSATZ GESAMT<br>VORHERIGE WOCHE                           |
| O Aligemein                                                                         | €180<br>€180                  |                                | € 73,70                                             | € 0,00                                                  | € 185,35                                                   |
| Η Bezahlen                                                                          | €160<br>€140                  |                                | DURCHSCHNITTLICHE AUSGABEN BIS HEUTE<br>DIESE WOCHE | DURCHSCHNITTLICHE AUSGABEN BIS HEUTE<br>VORHERIGE WOCHE | DURCHSCHNITTLICHE AUSGABEN<br>VORHERIGE WOCHE              |
| 9 Self-service                                                                      | €120                          |                                | € 14,74                                             | € 0,00                                                  | € 37,07                                                    |
|                                                                                     | e100<br>e80                   |                                | TRANSAKTIONSANZAHL BIS HEUTE<br>DIESE WOCHE<br>5    | TRANSAKTIONSANZAHL BIS HEUTE<br>VORHERIGE WOCHE         | TRANSAKTIONEN GESAMT<br>VORHERIGE WOCHE<br>5               |
|                                                                                     | 680                           |                                |                                                     |                                                         |                                                            |
|                                                                                     | 640                           |                                |                                                     |                                                         |                                                            |
|                                                                                     | 620                           |                                |                                                     |                                                         |                                                            |
|                                                                                     | Montag Dienstag Mittwoch Donn | arstag Freitag Samstag Sonntag |                                                     |                                                         |                                                            |

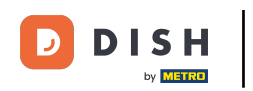

Hier hast du nun die Liste deiner Artikel. Mit der Suchleiste kannst du die Liste spezifizieren oder das Produkt suchen, die du einer anderen Preisebene hinzufügen möchtest.

| DISH POS v2.65.7              |   | (V) booq Demo DE 0                   |                          |   | 😚 DISH POS-Tutorials           | dish_de_video@hd.digital ~ |
|-------------------------------|---|--------------------------------------|--------------------------|---|--------------------------------|----------------------------|
| « Menü minimieren             |   | Preisebenen (151 elemente)           |                          |   |                                |                            |
| Artikel                       | ~ | Q Tippen, um Suche zu beginnei       | Artikelgruppe Alles v    | : | Anzeigen 50 v Archiv Spalten v | + Preisebene hinzufügen    |
| Artikel                       |   | ID Name 🗘                            | Preis 🗘 Happy hour 🗘 🥖 📋 |   |                                |                            |
| Artikelgruppen<br>Preisebenen |   | #1299: 3 Gänge Menü                  | € 25,90                  |   |                                |                            |
| Menüs                         |   | #1299! 3 Gänge Menü + Aperitiv       | € 30,00                  |   |                                |                            |
| Optionenmenü                  |   | #12754 Amaretto Disarono new         | € 5,25 € 3,00            |   |                                |                            |
| Preisgestaltung               |   | #12751 Apfelsaft                     | € 3,20                   |   |                                |                            |
| Angebote                      |   | #1275£ Apfelsaft test                | € 3,20                   |   |                                |                            |
| -\√ Finanzen                  | ~ | #12757 Apple pie                     | € 5,00                   |   |                                |                            |
| Allgemein                     | ~ | #1275{ Apple pie                     | € 5,00                   |   |                                |                            |
| _                             |   | #12744 Austern Pro Stuck             | € 3,00                   |   |                                |                            |
| Bezahlen                      | ~ | #1274 Austern Pro Stuck Passionsfruc | cht € 3,50               |   |                                |                            |
| ់ា្ Self-service              | ~ | #12747 Auswahl An Käse               | € 14,00                  |   |                                |                            |
|                               |   | #1275£ Auswahlmenü                   | € 19,95                  |   |                                |                            |
|                               |   | #1275€ Bacardi Blanc                 | € 5,25                   |   |                                |                            |
|                               |   | #1275€ Bacardi-zitrone               | € 5,25                   |   |                                |                            |
|                               |   | #12748 Bailey's Kaffee               | € 7,75                   |   |                                |                            |
|                               |   | #12754 Baileys                       | € 5,25                   |   |                                |                            |
|                               |   | #12752 Ballantines                   | € 6,25                   |   |                                |                            |
|                               |   | #12745 Bearnaise-steak Und Pommes    | € 19,50                  |   |                                |                            |
|                               |   | #12751 Bockbier (saisonal)           | € 4.75 € 2.00            |   |                                |                            |
|                               |   | #1275: Bombay-gin                    | € 5.25                   |   |                                |                            |
|                               |   |                                      |                          |   |                                |                            |

# • Klicke nun auf + Preisebene hinzufügen.

| DISH POSv2              | 65.7      | (V) booq Demo DE 💿                       | OISH POS-Tutorials     dish_de_video@hd.digital ∨        |
|-------------------------|-----------|------------------------------------------|----------------------------------------------------------|
| « Menü minimie          | eren<br>d | Preisebenen (3 elemente)                 |                                                          |
| Artikel                 | ^         | Q Steak Artikelgruppe Essen ~            | E Anzeigen 50 - Archiv Spalten - + Preisebene hinzufügen |
| Artikel                 |           | ID Name O Preis O Happy hour O 🌈 🗐       |                                                          |
| Artikelgru<br>Preiseben | en        | #1274£ Bearnaise-steak Und Pommes €19,50 |                                                          |
| Menüs                   |           | #1274 Steak Tartar € 13,50               |                                                          |
| Fixpreis-M<br>Optionenr | nenü      | #1274! Steak Tartar € 21,50              |                                                          |
| Preisgesta              | iltung    |                                          |                                                          |
| Angebote                |           |                                          |                                                          |
| -\∕ Finanzen            | ~         |                                          |                                                          |
| Allgemein               |           |                                          |                                                          |
| 🖂 Bezahlen              | J         |                                          |                                                          |
| bezainten               | ·         |                                          |                                                          |
| 면 Self-servic           | ce 🗸      |                                          |                                                          |
|                         |           |                                          |                                                          |
|                         |           |                                          |                                                          |
|                         |           |                                          |                                                          |
|                         |           |                                          |                                                          |
|                         |           |                                          |                                                          |
|                         |           |                                          |                                                          |
|                         |           |                                          |                                                          |
|                         |           |                                          |                                                          |
|                         |           |                                          |                                                          |
|                         |           | 1                                        |                                                          |

Tippe nun den Namen der neuen Preisebene hier ein.

| DISH POS v2.65.7               | (V) booq Demo DE 💿                        | Preisebenen hinzufügen | Preisebene           | SCHLIESSEN                              |
|--------------------------------|-------------------------------------------|------------------------|----------------------|-----------------------------------------|
| « Menü minimieren              | Preisebenen (3 elemente)                  | Preisebene             | ID Name*             |                                         |
|                                | Q Steak Artikelgruppe Essen V             |                        | Nummern/Beschreibung |                                         |
| Artikel                        | ID Name ⇔ Preis ⇔ Happy hour ≎ 🖉 📋        |                        | Sortierreihenfolge   |                                         |
| Artikelgruppen<br>Preisebenen  | #1274! Bearnaise-steak Und Pommes € 19,50 |                        | Nummer in App        |                                         |
| Menüs                          | #1274+ Steak Tartar € 13,50               |                        |                      |                                         |
| Fixpreis-Menüs<br>Optionenmenü | #1274: Steak Tartar € 21,50               |                        |                      |                                         |
| Preisgestaltung<br>Zeiträume   |                                           |                        |                      |                                         |
| Angebote                       |                                           |                        |                      |                                         |
| -√- Finanzen 🗸 ✓               |                                           |                        |                      |                                         |
| Allgemein                      |                                           |                        |                      |                                         |
| 🖂 Bezahlen 🗸 🗸                 |                                           |                        |                      |                                         |
| 는 Self-service 🗸               |                                           |                        |                      |                                         |
|                                |                                           |                        |                      |                                         |
|                                |                                           |                        |                      |                                         |
|                                |                                           |                        |                      |                                         |
|                                |                                           |                        |                      |                                         |
|                                |                                           |                        |                      |                                         |
|                                |                                           |                        |                      |                                         |
|                                |                                           |                        |                      |                                         |
|                                |                                           |                        |                      |                                         |
|                                |                                           |                        | Speic                | chern und Weiteres hinzufügen Speichern |

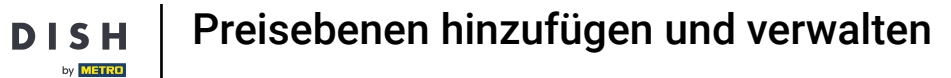

Unter Name/Beschreibung kannst du die Einstellungen verfeinern, indem du die Reihenfolge sowie die Nummer in der App eingibst.

| DISH POS v2.65.7                                                                                                | (V) booq Demo DE 💿                        | Preisebenen hinzufügen | Preisebene sc                     | HLIESSEN 🗴 |
|----------------------------------------------------------------------------------------------------|-------------------------------------------|------------------------|-----------------------------------|------------|
| « Menü minimieren                                                                                               | Preisebenen (3 elemente)                  | Preisebene             | ID Name* Take Away                |            |
| Artikel                                                                                                    | Q Steak Artikelgruppe Essen V             |                        | Nummern/Beschreibung              |            |
| Artikel                                                                                                    | ID Name 0 Preis 0 Happy hour 0 2 🗇        |                        | Sortierreihenfolge                |            |
| Artikelgruppen<br>Preisebenen                                                                                   | #1274: Bearnaise-steak Und Pommes € 19,50 |                        | Nummer in App                     |            |
| Menüs                                                                                                    | #1274/ Steak Tartar € 13,50               |                        |                                   |            |
| Fixpreia-Menüs<br>Optionenmenü<br>Preisgestaltung<br>Zeiträume<br>Angebote<br>M<br>Bezahlen ✓<br>Seif-service ✓ | #1274! Steak Tartar                       |                        | Speichern und Weiteres hinzufügen | Speichern  |

• Klicke als Nächstes auf Speichern, um deine Einstellungen zu sichern.

| DISH POS v2.65.7                | (V) booq Demo DE 💿                       | Preisebenen hinzufügen | Preisebene             | SCHLIESSEN 🛞                      |
|---------------------------------|------------------------------------------|------------------------|------------------------|-----------------------------------|
| « Menü minimieren               | Preisebenen (3 elemente)                 | Preisebene             | ID Name <sup>®</sup> T | Fake Away                         |
|                                 | Q Steak Artikelgruppe Essen v            |                        | Nummern/Beschreibung   |                                   |
| Artikel                         | ID Name ≎ Preis ≎ Happy hour ≎ 2⁄ இ      |                        | Sortierreihenfolge     | 1                                 |
| Artikelgruppen                  | #12745 Bearnaise-steak Lind Pommes €1950 |                        | Nummer in App          |                                   |
| Preisebenen<br>Menüs            | #1274/ Steak Tartar €13.50               |                        |                        |                                   |
| Fixprels-Menüs                  | #1274! Steak Tartar € 21.50              |                        |                        |                                   |
| Optionenmenü<br>Preisgestaltung |                                          |                        |                        |                                   |
| Zeiträume                       |                                          |                        |                        |                                   |
| Angebote                        |                                          |                        |                        |                                   |
| -√ Finanzen 🗸 🗸                 |                                          |                        |                        |                                   |
| Allgemein                       |                                          |                        |                        |                                   |
| 🖂 Bezahlen 🗸 🗸                  |                                          |                        |                        |                                   |
| ੇ⊡਼ Self-service ✔              |                                          |                        |                        |                                   |
|                                 |                                          |                        |                        |                                   |
|                                 |                                          |                        |                        |                                   |
|                                 |                                          |                        |                        |                                   |
|                                 |                                          |                        |                        |                                   |
|                                 |                                          |                        |                        |                                   |
|                                 |                                          |                        |                        |                                   |
|                                 |                                          |                        |                        |                                   |
|                                 |                                          |                        |                        |                                   |
|                                 |                                          |                        |                        |                                   |
|                                 |                                          |                        |                        | Speichern und Weiteres hinzufügen |

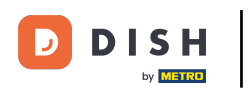

Doppel-Klicke nun auf das leere Feld unter deiner neuen Preisebene, um den Preis für diese Ebene anzugeben.

| DISH POS v2.65.7                                                           | (V) booq Demo DE 💿                                 | G DISH POS-Tutorials dish_de_video@hd.digital v              |
|----------------------------------------------------------------------------|----------------------------------------------------|--------------------------------------------------------------|
| « Menü minimieren                                                          | Preisebenen (3 elemente)                           | IΞ Anzeigen 50 ∨ Archiv () Spalten ∨ + Preisebene hinzufügen |
| Artikel                                                                    | ID Name O Preis O Take Away O ∕ ⊕ Happy hour O ∕ ⊕ |                                                              |
| Artikelgruppen<br>Preisebenen                                              | #1274! Bearnaise-steak Und Pommes € 19,50          |                                                              |
| Menüs                                                                      | #1274≠ Steak Tartar € 13,50                        |                                                              |
| Fixpreis-Menüs<br>Optionenmenü<br>Preisgestaltung<br>Zeiträume<br>Angebote | #1274! Steak Tartar € 21,50                        |                                                              |
| -\∕ Finanzen                                                               |                                                    |                                                              |
| Allgemein                                                                  |                                                    |                                                              |
| 🗎 Bezahlen                                                                 |                                                    |                                                              |
| לאֲ Self-service                                                           |                                                    |                                                              |
|                                                                            | 1                                                  |                                                              |

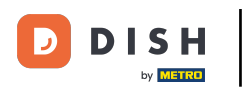

## Tippe den Preis nun in diesem Feld ein.

| DIS    | H POS v2.65.7                  | (V     | ) boc      | oq Demo DE 🕧               |               |                 |                  |   |    | 😚 DISH POS-Tutorials           | $\bigcirc$ | dish_de_video@hd.digital ~ |
|--------|--------------------------------|--------|------------|----------------------------|---------------|-----------------|------------------|---|----|--------------------------------|------------|----------------------------|
| « Mer  | nü minimieren                  | Pr     | eiseb      | oenen (3 elemente)         |               |                 |                  |   |    |                                |            |                            |
|        | Dashboard                      |        | <b>a</b> ( | Steak                      | Artikelgruppe | Essen v         |                  |   | := | Anzeigen 50 ~ Archiv Spalten ~ |            | + Preisebene hinzufügen    |
|        | Artikel                        | -<br>I | D          | Name 🗘                     | Preis 0       | Take Away 🗘 🥖 💼 | Happy hour 🗘 🧷 🛅 |   |    |                                |            |                            |
|        | Artikelgruppen<br>Preisebenen  | *      | ¥12745     | Bearnaise-steak Und Pommes | € 19,50       | 1               |                  |   |    |                                |            |                            |
| 1      | Menüs                          | \$     | ¥12744     | Steak Tartar               | € 13,50       |                 |                  |   |    |                                |            |                            |
|        | Fixpreis-Menüs<br>Optionenmenü | *      | ¥12745     | Steak Tartar               | € 21,50       |                 |                  |   |    |                                |            |                            |
|        | Zeiträume                      |        |            |                            |               |                 |                  |   |    |                                |            |                            |
|        | Angebote                       |        |            |                            |               |                 |                  |   |    |                                |            |                            |
| ~~     | Finanzen                       | ~      |            |                            |               |                 |                  |   |    |                                |            |                            |
| 0      | Allgemein                      | ~      |            |                            |               |                 |                  |   |    |                                |            |                            |
|        | Bezahlen                       | ~      |            |                            |               |                 |                  |   |    |                                |            |                            |
| ,<br>Ľ | Self-service                   | ~      |            |                            |               |                 |                  |   |    |                                |            |                            |
|        |                                |        |            |                            |               |                 |                  |   |    |                                |            |                            |
|        |                                |        |            |                            |               |                 |                  |   |    |                                |            |                            |
|        |                                |        |            |                            |               |                 |                  |   |    |                                |            |                            |
|        |                                |        |            |                            |               |                 |                  |   |    |                                |            |                            |
|        |                                |        |            |                            |               |                 |                  |   |    |                                |            |                            |
|        |                                |        |            |                            |               |                 |                  |   |    |                                |            |                            |
|        |                                |        |            |                            |               |                 |                  |   |    |                                |            |                            |
|        |                                |        |            |                            |               |                 |                  |   |    |                                |            |                            |
|        |                                |        |            |                            |               |                 |                  | 1 |    |                                |            |                            |

### Das Gleiche führst du mit den anderen Produkten durch.

| DISH POS v2.65.7        | (V) booq Demo DE 🕕                |                         |                  |    | 😚 DISH POS-Tutorials           | dish_de_video@hd.digital ~ |
|-------------------------|-----------------------------------|-------------------------|------------------|----|--------------------------------|----------------------------|
| « Menü minimieren       |                                   |                         |                  |    |                                |                            |
| Dashboard               | Preisebenen (3 elemente)          |                         |                  |    |                                |                            |
|                         | Q Steak                           | Artikelgruppe Essen ~   |                  | := | Anzeigen 50 ~ Archiv Spalten ~ | + Preisebene hinzufügen    |
| Artikel ^               | ID Name û                         | Preis 0 Take Away 0 🖉 🛱 | Happy hour 0 🦯 🗇 |    |                                |                            |
| Artikelgruppen          |                                   |                         |                  |    |                                |                            |
| Preisebenen             | #12745 Bearnaise-steak Und Pommes | € 19,50 € 16,50         |                  |    |                                |                            |
| Menüs<br>Eixpreis-Menüs | #1274 Steak Tartar                | € 13,50 € 10,50         |                  |    |                                |                            |
| Optionenmenü            | #12745 Steak Tartar               | € 21,50 € 18,50         |                  |    |                                |                            |
| Preisgestaltung         |                                   |                         |                  |    |                                |                            |
| Zeiträume               |                                   |                         |                  |    |                                |                            |
| A 5100000               |                                   |                         |                  |    |                                |                            |
| -√ Finanzen ✓           |                                   |                         |                  |    |                                |                            |
| Allgemein               |                                   |                         |                  |    |                                |                            |
| 🖂 Bezahlen 🗸            |                                   |                         |                  |    |                                |                            |
| □ Solf-sonvice          |                                   |                         |                  |    |                                |                            |
| U Sell-Service V        |                                   |                         |                  |    |                                |                            |
|                         |                                   |                         |                  |    |                                |                            |
|                         |                                   |                         |                  |    |                                |                            |
|                         |                                   |                         |                  |    |                                |                            |
|                         |                                   |                         |                  |    |                                |                            |
|                         |                                   |                         |                  |    |                                |                            |
|                         |                                   |                         |                  |    |                                |                            |
|                         |                                   |                         |                  |    |                                |                            |
|                         |                                   |                         |                  |    |                                |                            |
|                         |                                   |                         |                  |    |                                |                            |
|                         |                                   |                         |                  |    |                                |                            |
|                         |                                   |                         | 1                |    |                                |                            |

### • Willst du eine Preisebene wieder entfernen, klicke auf das Mülleimer-Symbol neben der Preisebene.

| DISH POS v2.65.7               | (V) booq Demo DE                |                         |                  | 😚 DISH POS-Tutorial    | s dish_de_video@hd.digital ~      |
|--------------------------------|---------------------------------|-------------------------|------------------|------------------------|-----------------------------------|
| « Menü minimieren              |                                 |                         |                  |                        |                                   |
| Ø Dashboard                    | Preisebenen (3 elemente)        |                         |                  |                        |                                   |
|                                | Q Steak                         | Artikelgruppe Essen v   |                  | i Anzeigen 50 - Archiv | Spalten ~ + Preisebene hinzufügen |
| Artikel                        | ID Name 0                       | Preis ≎ Take Away ≎ 2 🛅 | Happy hour 🗘 🥖 📋 |                        |                                   |
| Artikelgruppen<br>Preisebenen  | #1274: Bearnaise-steak Und Pomm | nes € 19,50 € 16,50     |                  |                        |                                   |
| Menüs                          | #1274 Steak Tartar              | € 13,50 € 10,50         |                  |                        |                                   |
| Fixpreis-Menüs<br>Optionenmenü | #12745 Steak Tartar             | € 21,50 € 18,50         |                  |                        |                                   |
| Preisgestaltung                |                                 |                         |                  |                        |                                   |
| Zeiträume                      |                                 |                         |                  |                        |                                   |
| Angebote                       |                                 |                         |                  |                        |                                   |
| -\/- Finanzen                  | ~                               |                         |                  |                        |                                   |
| Allgemein                      | ~                               |                         |                  |                        |                                   |
| 😑 Bezahlen                     | ~                               |                         |                  |                        |                                   |
| 🗁 Self-service                 | ~                               |                         |                  |                        |                                   |
|                                |                                 |                         |                  |                        |                                   |
|                                |                                 |                         |                  |                        |                                   |
|                                |                                 |                         |                  |                        |                                   |
|                                |                                 |                         |                  |                        |                                   |
|                                |                                 |                         |                  |                        |                                   |
|                                |                                 |                         |                  |                        |                                   |
|                                |                                 |                         |                  |                        |                                   |
|                                |                                 |                         |                  |                        |                                   |
|                                |                                 |                         |                  |                        |                                   |
|                                |                                 |                         |                  |                        |                                   |
|                                |                                 |                         |                  |                        |                                   |
|                                |                                 |                         | 1                |                        |                                   |

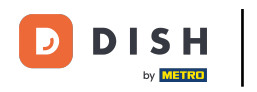

## • Klicke auf Ok, um den Vorgang zu bestätigen.

| DISH POS v2.65.7                                                                                                    |   | (V) booq Demo DE 💿                                               | O DISH POS-Tutorials         dish_de_video@hd.digital v |
|----------------------------------------------------------------------------------------------------|---|------------------------------------------------------------------|---------------------------------------------------------|
| <ul> <li>Menü minimieren</li> <li>Dashboard</li> <li>Artikel</li> </ul>                                                   | ~ | Preisebenen (3 elemente)       Q     Steak   Artikelgruppe Essen | Anzeigen 50 v Archiv Spalten v + Preisebene hinzufügen  |
| Artikel                                                                                                    |   | ID Name 0 Preis 0 Take Away 0 1 Happy hour 0 1                   |                                                         |
| Artikelgrupper                                                                                                    |   | #1274: Bearnaise-steak Und Pommes € 19,50 € 16,50                |                                                         |
| Menüs                                                                                                    |   | #1274≠ Steak Tartar € 13,50 € 10,50                              |                                                         |
| Fixpreis-Menü<br>Optionenmeni<br>Preisgestaltun<br>Zeiträume<br>Angebote<br>Grief<br>Bezahlen<br>Bezahlen<br>Self-service |   | rit2741 Steak Tartar 6 21,50 6 18,50                             |                                                         |
|                                                                                                    |   |                                                                  |                                                         |

by METRO

### Nun weißt du, wie du Preisebene erstellst und verwaltest. Das war es, du bist fertig.

| DIS | H POS v2.65.7                                                                       |     | (V) bo  | oq Demo DE 🕕                |               |                  |    | 😚 DISH POS-Tutorials             | dish_de_video@hd.digital ~ |
|-----|-------------------------------------------------------------------------------------|-----|---------|-----------------------------|---------------|------------------|----|----------------------------------|----------------------------|
| « м | enü minimieren<br>Dashboard                                                         |     | Preisel | Denen (3 elemente)<br>Steak | Artikelgruppe | Essen ~          | := | Anzeigen 50 v Archiv 💿 Spalten 🗸 | + Preisebene hinzufügen    |
| 8   | Artikel                                                                             | ^   | ~       |                             |               |                  |    |                                  |                            |
|     | Artikel<br>Artikelgruppen<br>Preisebenen<br>Menüs<br>Fixpreis-Menüs<br>Optionenmenü |     | ID      | Name 🗘                      | Preis 0       | Happy hour 🗘 🥖 📋 |    |                                  |                            |
|     |                                                                                     |     | #12745  | Bearnaise-steak Und Pommes  | € 19,50       |                  |    |                                  |                            |
|     |                                                                                     |     | #12744  | Steak Tartar                | € 13,50       |                  |    |                                  |                            |
|     |                                                                                     |     | #12745  | Steak Tartar                | € 21,50       |                  |    |                                  |                            |
|     | Preisgestaltung                                                                     | . L |         |                             |               |                  |    |                                  |                            |
|     | Angebote                                                                            |     |         |                             |               |                  |    |                                  |                            |
| ~   | Finanzen                                                                            | ~   |         |                             |               |                  |    |                                  |                            |
| (3) | Allgemein                                                                           | ~   |         |                             |               |                  |    |                                  |                            |
|     |                                                                                     |     |         |                             |               |                  |    |                                  |                            |
|     | Bezahlen                                                                            | ~   |         |                             |               |                  |    |                                  |                            |
| Ä   | Self-service                                                                        | ~   |         |                             |               |                  |    |                                  |                            |
|     |                                                                                     |     |         |                             |               |                  |    |                                  |                            |
|     |                                                                                     |     |         |                             |               |                  |    |                                  |                            |
|     |                                                                                     |     |         |                             |               |                  |    |                                  |                            |
|     |                                                                                     |     |         |                             |               |                  |    |                                  |                            |
|     |                                                                                     |     |         |                             |               |                  |    |                                  |                            |
|     |                                                                                     |     |         |                             |               |                  |    |                                  |                            |
|     |                                                                                     |     |         |                             |               |                  |    |                                  |                            |
|     |                                                                                     |     |         |                             |               |                  |    |                                  |                            |
|     |                                                                                     |     |         |                             |               |                  |    |                                  |                            |
|     |                                                                                     |     |         |                             |               |                  |    |                                  |                            |
|     |                                                                                     |     |         |                             |               |                  | 1  |                                  |                            |

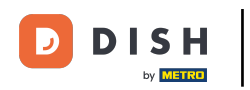

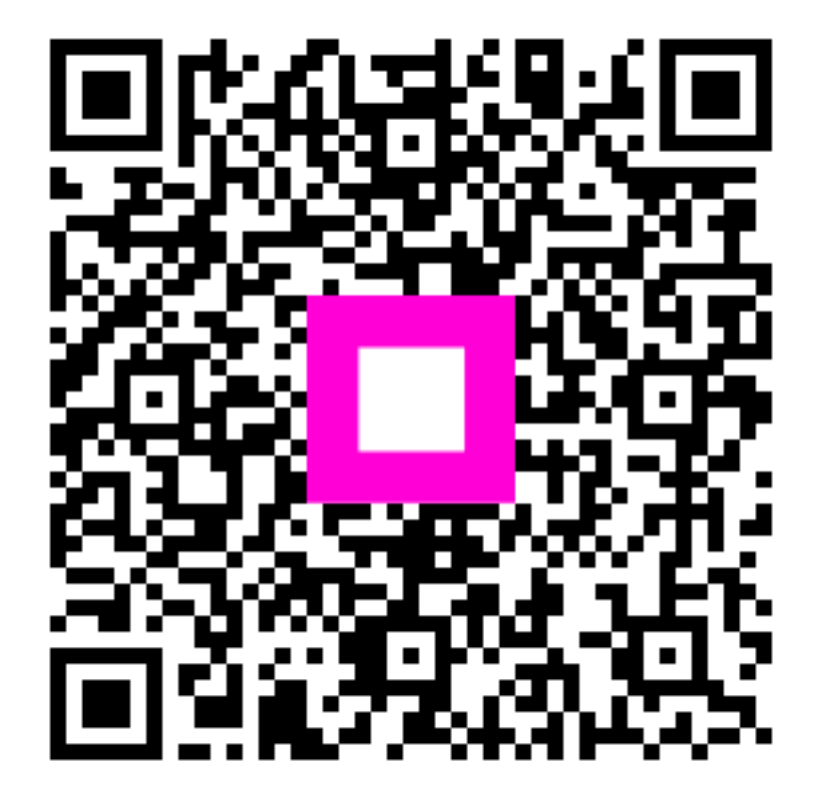

Scannen, um zum interaktiven Player zu gelangen